# if EVERTRUST

# EverTrust OCSP documentation v3.1.3 Installation Guide

EVERTRUST

# **Table of Contents**

| 1. Introduction                                          | 1  |
|----------------------------------------------------------|----|
| 1.1. Description                                         | 1  |
| 1.2. Scope                                               | 1  |
| 1.3. Out of Scope                                        | 1  |
| 2. Pre-requisites                                        | 2  |
| 2.1. Hardware pre-requisites.                            | 2  |
| 2.2. System pre-requisites.                              | 2  |
| 2.3. Software pre-requisites                             | 2  |
| 3. Installation Procedure.                               | 3  |
| 3.1. Installing NGINX                                    | 3  |
| 3.2. Installing the rngd service                         | 3  |
| 3.3. Installing OCSPd                                    | 3  |
| 4. Configuring OCSPd                                     | 5  |
| 4.1. Configuring the NTP server(s)                       | 5  |
| 4.2. Configuring the SMTP Relay.                         | 7  |
| 4.3. Configuring the OCSPd Administrator's Email Address | 9  |
| 4.4. Configuring the Radius Server                       | 10 |
| 4.5. Configuring the LDAP Server.                        | 12 |
| 4.6. Generating a new OCSPd Application Secret           | 15 |
| 4.7. Installing the OCSPd license                        | 18 |
| 4.8. Installing a Server Authentication Certificate      | 18 |
| 4.9. Configuring the Firewall.                           | 23 |
| 5. Running as container                                  | 25 |
| 5.1. Database considerations                             | 25 |
| 5.2. Docker example                                      | 25 |
| 5.3. Configuration                                       | 25 |
| 6. Initial OCSPd Access                                  | 28 |
| 6.1. Starting the OCSPd services                         | 28 |
| 6.2. Accessing the OCSPd Web Management Console          | 28 |
| 7. Uninstallation Procedure                              | 30 |
| 7.1. Uninstalling OCSPd                                  | 30 |
| 7.2. Uninstalling NGINX                                  | 30 |

# **1. Introduction**

# 1.1. Description

OCSPd (OCSP daemon) is an OCSP responder compliant with the following RFCs:

- RFC 6960
- RFC 5019

This project is powered up by:

- Akka
- BouncyCastle
- EHCache
- H2 Database
- IAIK PKCS#11 Wrapper
- Kamon
- Play! Framework
- Scala
- NGINX

This document is specific to OCSPd version 3.1.3.

# **1.2. Scope**

This document is an installation procedure detailing how to install and bootstrap OCSPd on a server running **CentOS/RHEL 6.x/7.x/8.x x64**.

# 1.3. Out of Scope

This document does not describe how to configure and operate an OCSPd instance. Please refer to the administration guide for administration related tasks.

# 2. Pre-requisites

This section describes the system and software pre-requisites to install OCSPd.

# 2.1. Hardware pre-requisites

The minimum requirements for running OCSPd are:

- 2 CPU cores;
- 8 GB of RAM;
- 500 GB of free disk space.

# 2.2. System pre-requisites

The following elements are considered as system pre-requisites:

- A server running CentOS / RHEL [6-7-8].x x64 with the network configured;
- Access with administrative privileges (root) to the server mentioned above;
- The IP address / DNS Name of one or several NTP server(s);
- The IP address / DNS Name of an SMTP relay;
- The email address of the OCSPd server administrator.

# 2.3. Software pre-requisites

The following elements are considered as software pre-requisites:

- The OCSPd installation package: ocspd-3.1.3.noarch.rpm;
- The NGINX installation package: nginx-latest.el8.ngx.x86\_64.rpm (latest version of the nginx web server);
- Java 11: The latest Java 11 OpenJDK package (will be installed as a dependency of OCSPd but may required when working offline);

# **3. Installation Procedure**

# **3.1. Installing NGINX**

- 1. Upload the file nginx-latest.el8.ngx.x86\_64.rpm through SCP under /root;
- 2. Access the server through SSH with an account with administrative privileges;
- 3. Install the NGINX web server using the following command:

yum localinstall /root/nginx-latest.el8.ngx.x86\_64.rpm

4. Enable NGINX to start at boot using the following command:

systemctl enable nginx

5. Stop the NGINX service with the following command:

/etc/init.d/nginx stop

#### 3.2. Installing the rngd service

- 1. Access the server through SSH with an account with administrative privileges;
- 2. Install the rng-tools package with the following command:

yum install rng-tools

3. Configure the rngd service with the following command:

```
echo 'EXTRAOPTIONS="-i -o /dev/random -r /dev/urandom -t 10 -W 2048"' >
/etc/sysconfig/rngd
```

4. Enable and start the rngd service:

```
systemctl enable rngd
systemctl start rngd
```

#### 3.3. Installing OCSPd

- 1. Upload the file ocspd-3.1.3-1.noarch.rpm through SCP under /root;
- 2. Access the server through SSH with an account with administrative privileges;

3. Install the OCSPd package with the following command:

```
yum localinstall /root/ocspd-3.1.3-1.noarch.rpm
```

Installing the OCSPd package will install the following dependencies:

- NOTE
- java-11-openjdk-headless

• dialog

# 4. Configuring OCSPd

# **4.1. Configuring the NTP server(s)**

**<u>Step 1</u>**: Access the server through SSH with an account with administrative privileges;

**<u>Step 2:</u>** Load the OCSPd Configuration Utility with the following command:

# /opt/ocspd/sbin/ocspd-config

**<u>Step 3:</u>** In the main menu, select '**NTP**':

| 0CS           | Pd Configuration Utility            |
|---------------|-------------------------------------|
| NTP           | Configure NTP server(s)             |
| SMTP          | Configure SMTP relay                |
| Administrator | Configure OCSPd Administrator's Ema |
| UCSPD         | Configure UCSPd                     |
| NGINA         | Configure NGINA                     |
|               |                                     |
| <             | OK > <cancel></cancel>              |

**<u>Step 4</u>**: Specify the list of NTP server(s) separated by ',' and validate:

| [NTP Server 1], [NTP Server 2] | Specify the stad conver( $c$ ) concreted by $1 + 1$ |  |
|--------------------------------|-----------------------------------------------------|--|
| < OK > <cancel></cancel>       | [NTP Server 1], [NTP Server 2]                      |  |
| < OK > <cancel></cancel>       |                                                     |  |
|                                | < OK > <cancel></cancel>                            |  |

**<u>Step 5:</u>** The NTPs configuration is updated:

|   | ntpd Configuration Modified<br>Please restart the ntpd service |
|---|----------------------------------------------------------------|
| - |                                                                |
|   |                                                                |
|   |                                                                |

**<u>Step 6:</u>** Exit the configuration utility and restart the NTPd service with the following command:

# /etc/init.d/ntpd restart

# 4.2. Configuring the SMTP Relay

**<u>Step 1</u>**: Access the server through SSH with an account with administrative privileges;

**<u>Step 2:</u>** Load the OCSPd Configuration Utility with the following command:

```
# /opt/ocspd/sbin/ocspd-config
```

**<u>Step 3:</u>** In the main menu, select '**SMTP**':

| NTP Configure NTP server(s)                                                                                        | 1 |
|----------------------------------------------------------------------------------------------------|---|
| SMIPConfigure SMTP relayAdministratorConfigure OCSPd Administrator's EmailOCSPDConfigure OCSPdNGINXConfigure NGINX |   |
| < <mark>OK &gt;</mark> <cancel></cancel>                                                                           |   |

**<u>Step 4</u>**: Specify IP address or the DNS name of the SMTP relay and validate:

| Specify the smtp relay:   |                   |
|---------------------------|-------------------|
| [SMTP Relay IP or DNS Nam | me]               |
| L                         |                   |
|                           |                   |
| < 0K >                    | <cancel></cancel> |
|                           |                   |
|                           |                   |

<u>Step 5:</u> The Postfix configuration is updated:

**<u>Step 6</u>**: Exit the configuration utility and restart the Postfix service with the following command:

# /etc/init.d/postfix restart

# 4.3. Configuring the OCSPd Administrator's Email Address

**<u>Step 1</u>**: Access the server through SSH with an account with administrative privileges;

**<u>Step 2:</u>** Load the OCSPd Configuration Utility with the following command:

```
# /opt/ocspd/sbin/ocspd-config
```

Step 3: In the main menu, select 'Administrator':

|              | OCSPd Configuration Utility               |
|--------------|-------------------------------------------|
| NTP          | Configure NTP server(s)                   |
| SMTP         | Configure SMTP relay                      |
| Administra   | tor Configure OCSPd Administrator's Email |
| <b>OCSPD</b> | Configure OCSPd                           |
| NGINX        | Configure NGINX                           |
|              |                                           |
|              | < OK > <cancel></cancel>                  |

**<u>Step 4</u>**: Specify the email address of the OCSPd Administrator and validate:

| Specify O | CSPd Administrato | r's Email:        |  |
|-----------|-------------------|-------------------|--|
| [ADMIN EN | MAIL ADDRESS]     |                   |  |
|           |                   |                   |  |
|           | < 0% >            | <cancel></cancel> |  |
|           |                   |                   |  |
|           |                   |                   |  |

**<u>Step 5:</u>** Exit the Configuration Utility;

**<u>Step 6:</u>** Validate the SMTP relay and Administrator Email Address with the following commands:

```
# yum install mailx
# mail -s OHello OCSPdO root
> Hello From OCSPd
.
```

**<u>Step 7:</u>** Ensure that the email defined step 4 receives the test email.

### 4.4. Configuring the Radius Server

**<u>Step 1</u>**: Access the server through SSH with an account with administrative privileges;

**<u>Step 2:</u>** Load the OCSPd Configuration Utility with the following command:

```
# /opt/ocspd/sbin/ocspd-config
```

Step 3: In the main menu, select 'OCSPd':

| NTP   | Configure NTP server(s)               |
|-------|---------------------------------------|
| SMTP  | Configure SMTP relay                  |
| OCSPD | Configure OCSPd Administrator s Emait |
| NGINX | Configure NGINX                       |
| L     |                                       |
|       |                                       |
| <     | OK > <cancel></cancel>                |

**<u>Step 4</u>:** In the OCSPd menu, select '**RADIUS**':

| 00                                                                            | SPd Configurations                                                                                                    |
|-------------------------------------------------------------------------------|----------------------------------------------------------------------------------------------------|
| JVM<br>OCSPD_LOGLEVEL<br>PLAY_LOGLEVEL<br>METRICS<br>RADIUS<br>LDAP<br>SECRET | Configure JVM Parameters<br>Configure OCSPd Log Level<br>Configure OCSPd Log Level<br>Enable / Disable Syslog Metrics<br>Configure Radius Settings<br>Configure LDAP Settings<br>Generate Application Secret |
| < <mark>Acce</mark>                                                           | pter> <annuler></annuler>                                                                                                    |

**<u>Step 5:</u>** Specify the following Radius configuration settings and validate:

**NOTE** 'CHAP' and 'PAP' protocols are supported by OCSPd.

| Configure Rad                                         | dius Settings:                                                     | ttings       |  |
|-------------------------------------------------------|--------------------------------------------------------------------|--------------|--|
| Host :[R/<br>Port :[R/<br>Secret :[R/<br>Protocol:[R/ | ADIUS Server IP<br>ADIUS Port]<br>ADIUS Secret]<br>ADIUS Protocol] | or DNS Name] |  |
|                                                       | Accenter>                                                          | Annular      |  |

**<u>Step 6:</u>** The OCSPd configuration is updated:

| OCSPd Configuration Modified<br>Please restart the OCSPd service |
|------------------------------------------------------------------|
|                                                                  |

# 4.5. Configuring the LDAP Server

**<u>Step 1</u>**: Access the server through SSH with an account with administrative privileges;

**<u>Step 2:</u>** Load the OCSPd Configuration Utility with the following command:

# /opt/ocspd/sbin/ocspd-config

<u>Step 3:</u> In the main menu, select 'OCSPd':

| 0CS                  | Pd Configuration Utility              |
|----------------------|---------------------------------------|
| NTP                  | Configure NTP server(s)               |
| SMTP                 | Configure SMTP relay                  |
| <b>Administrator</b> | Configure OCSPd Administrator's Email |
| OCSPD                | Configure OCSPd                       |
| NGINX                | Configure NGINX                       |
| L                    |                                       |
| <                    | OK > <cancel></cancel>                |
|                      |                                       |

**<u>Step 4:</u>** In the OCSPd menu, select '**RADIUS**':

| 00                                                                            | SPd Configurations                                                                                                    |
|-------------------------------------------------------------------------------|----------------------------------------------------------------------------------------------------|
| JVM<br>OCSPD_LOGLEVEL<br>PLAY_LOGLEVEL<br>METRICS<br>RADIUS<br>LDAP<br>SECRET | Configure JVM Parameters<br>Configure OCSPd Log Level<br>Configure OCSPd Log Level<br>Enable / Disable Syslog Metrics<br>Configure Radius Settings<br>Configure LDAP Settings<br>Generate Application Secret |
| < <mark>Acce</mark>                                                           | pter> <annuler></annuler>                                                                                                    |

**<u>Step 5:</u>** Specify the following LDAP configuration settings and validate:

- **NOTE** By default the LDAP configuration will use port 389 and SSL/TLS 'false'.
- **NOTE** The filter settings is optionnal.

| Configure LDA | P Sett                                                      | tings:                       |
|---------------|-------------------------------------------------------------|------------------------------|
| -             |                                                             |                              |
| Host          | :                                                           | [LDAP Server IP or DNS Name] |
| Port          | :                                                           | [LDAP Port]                  |
| SSL/TLS       | :                                                           | [LDAPS enabled?]             |
| Bind DN       | :                                                           | [LDAP Bind DN]               |
| Bind Passwor  | d :                                                         | [LDAP Bind Password]         |
| Base DN       | :                                                           | [LDAP Base DN]               |
| Filter        | :                                                           | [LDAP Filter]                |
| User Attribu  | te:                                                         | [LDAP User Attribute]        |
| L             |                                                             |                              |
|               | <acce< td=""><td>epter&gt; <annuter></annuter></td></acce<> | epter> <annuter></annuter>   |

**<u>Step 6:</u>** The OCSPd configuration is updated:

# 4.6. Generating a new OCSPd Application Secret

**<u>Step 1</u>**: Access the server through SSH with an account with administrative privileges;

**<u>Step 2:</u>** Load the OCSPd Configuration Utility with the following command:

# /opt/ocspd/sbin/ocspd-config

<u>Step 3:</u> In the main menu, select 'OCSPd':

| 0CS                  | Pd Configuration Utility              |
|----------------------|---------------------------------------|
| NTP                  | Configure NTP server(s)               |
| SMTP                 | Configure SMTP relay                  |
| <b>Administrator</b> | Configure OCSPd Administrator's Email |
| OCSPD                | Configure OCSPd                       |
| NGINX                | Configure NGINX                       |
| L                    |                                       |
| <                    | OK > <cancel></cancel>                |
|                      |                                       |

**<u>Step 4:</u>** In the OCSPd menu, select '**SECRET**':

| 00                                                                            | SPd Configurations                                                                                                    |
|-------------------------------------------------------------------------------|----------------------------------------------------------------------------------------------------|
| JVM<br>OCSPD_LOGLEVEL<br>PLAY_LOGLEVEL<br>METRICS<br>RADIUS<br>LDAP<br>SECRET | Configure JVM Parameters<br>Configure OCSPd Log Level<br>Configure OCSPd Log Level<br>Enable / Disable Syslog Metrics<br>Configure Radius Settings<br>Configure LDAP Settings<br>Generate Application Secret |
| < <mark>Acce</mark>                                                           | pter> <annuler></annuler>                                                                                                    |
|                                                                               |                                                                                                    |

**<u>Step 5:</u>** Validate the new OCSPd Application Secret:

| ew ucsed s Applicatio  | n Secret:                          |
|------------------------|------------------------------------|
| Tgc!V@cT@ad5fbFdV\$1d3 | rQcCt5fRRSttD\$2s51\$Z25ZevwQ2FD@F |
|                        |                                    |
|                        |                                    |

**<u>Step 6:</u>** The OCSPd configuration is updated:

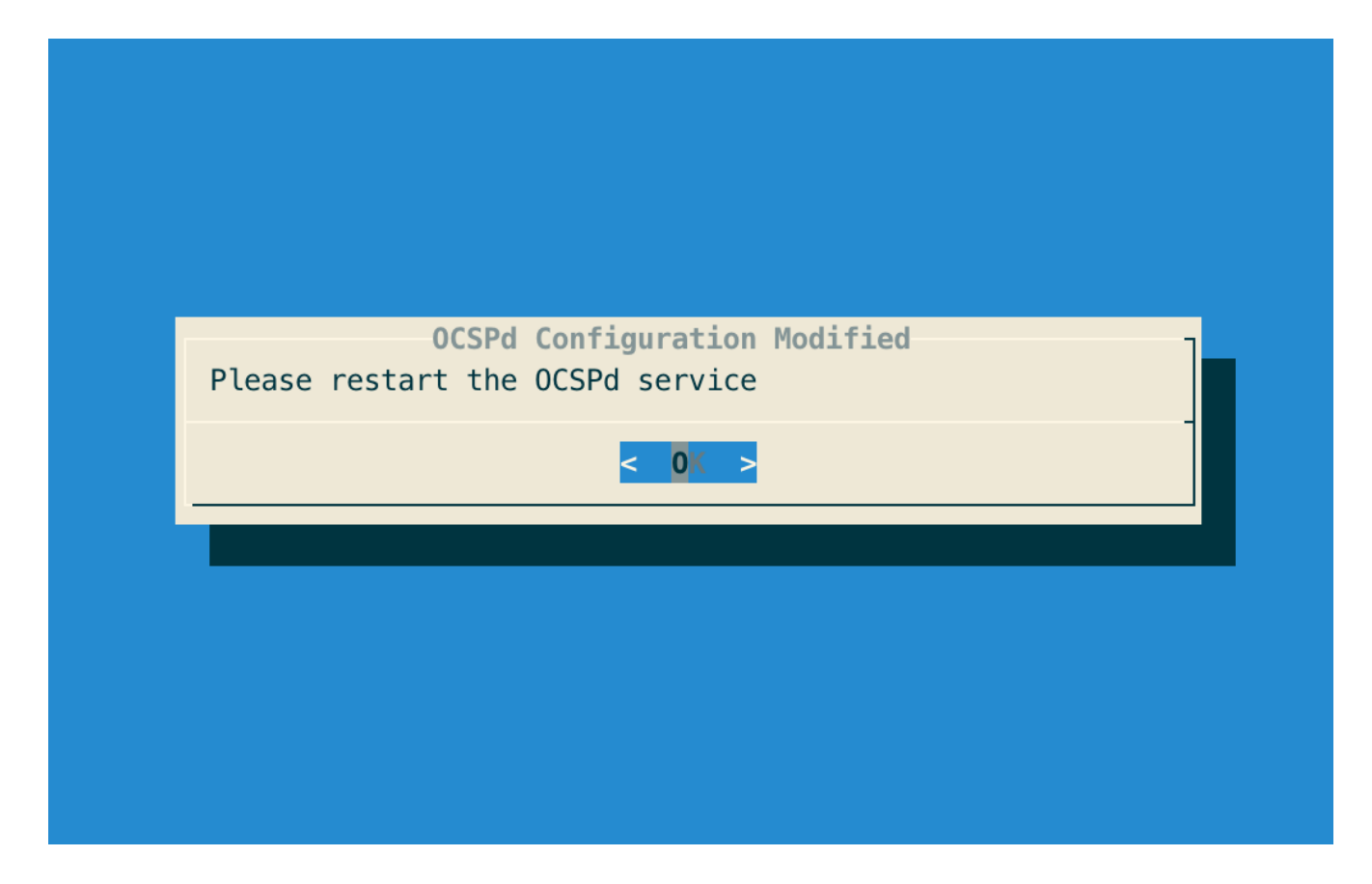

### 4.7. Installing the OCSPd license

**<u>Step 1:</u>** Upload the 'ocspd.lic' file through SCP under '/tmp/ocspd.lic':

**<u>Step 2</u>**: Access the server through SSH with an account with administrative privileges;

**<u>Step 3:</u>** Move the license file and set the permissions using the following commands:

# mv /tmp/ocspd.lic /opt/ocspd/etc
# chown ocspd:ocspd /opt/ocspd/etc/ocspd.lic
# chmod 640 /opt/ocspd/etc/ocspd.lic

### 4.8. Installing a Server Authentication Certificate

#### 4.8.1. Issuing a Certificate Request (PKCS#10)

**<u>Step 1</u>**: Access the server through SSH with an account with administrative privileges;

**<u>Step 2:</u>** Load the OCSPd Configuration Utility with the following command:

```
# /opt/ocspd/sbin/ocspd-config
```

Step 3: In the main menu, select 'NGINX':

| 0CS                  | Pd Configuration Utility              |
|----------------------|---------------------------------------|
| NTP                  | Configure NTP server(s)               |
| SMTP                 | Configure SMTP relay                  |
| <b>Administrator</b> | Configure OCSPd Administrator's Email |
| 0CSPD                | Configure OCSPd                       |
| NGINX                | Configure NGINX                       |
| L                    |                                       |
| <                    | OK > <cancel></cancel>                |
|                      |                                       |

Step 4: In the NGINX menu, select 'CSR':

| NGINX Configurations                                                                              | 1 |
|---------------------------------------------------------------------------------------------------|---|
| CSR<br>TC Generate a new Certificate Request (PKCS#10)<br>Configure the Server Trust Chain Bundle |   |
|                                                                                                   |   |
| < OK > <cancel></cancel>                                                                          |   |
|                                                                                                   |   |
|                                                                                                   |   |

**<u>Step 5:</u>** Specify the DNS Name of the OCSPd server:

| Specify the hostname: |                   |  |
|-----------------------|-------------------|--|
| [OCSPd DNS Name]      |                   |  |
| -                     |                   |  |
| < 0 < >               | <cancel></cancel> |  |
|                       |                   |  |
|                       |                   |  |

<u>Step 6:</u> The certificate request is generated and available under '/*etc/nginx/ssl/ocspd.csr.new*':

| New NGINX Server Certificate Request<br>The new request is available under "/etc/nginx/ssl/ocspd.csr.new" |
|----------------------------------------------------------------------------------------------------|
| < 0K >                                                                                                    |
|                                                                                                    |
|                                                                                                    |
|                                                                                                    |

**<u>Step 7:</u>** Sign the certificate request using the corporate PKI.

#### 4.8.2. Installing a Server Certificate

<u>Step 1:</u> Upload the generated server certificate on the OCSPd server under '/*tmp/ocspd.pem*' through SCP;

Step 2: In the NGINX configuration menu, select 'CRT':

|            | NGINX Configurations                                                                         |
|------------|----------------------------------------------------------------------------------------------|
| CSR<br>CRT | Generate a new Certificate Request (PKCS#10)<br>Import a new Server Certificate (PEM or DER) |
| ТС         | Configure the Server Trust Chain Bundle                                                      |
|            |                                                                                              |
|            |                                                                                              |
|            | < OK > <cancel></cancel>                                                                     |
|            |                                                                                              |

<u>Step 3:</u> Specify the path '/*tmp/ocspd.pem*' and validate:

| <pre>Specify the path of the new server certificate:     /tmp/ocspd.pem     &lt;</pre> |                                            |              |
|----------------------------------------------------------------------------------------|--------------------------------------------|--------------|
| < OK > <cancel></cancel>                                                               | the path of the new server                 | certificate: |
| < OK > <cancel></cancel>                                                               | _                                          | _            |
|                                                                                        | < 0K > <can< td=""><td>cel&gt;</td></can<> | cel>         |

**<u>Step 4</u>**: The server certificate is successfully installed:

| NGINX Configuration Modified       |
|------------------------------------|
| Certificate Successfully imported! |
| Please restart the NGINX service   |
|                                    |
| < 0% >                             |
|                                    |
|                                    |
|                                    |
|                                    |
|                                    |
|                                    |
|                                    |
|                                    |

#### 4.8.3. Installing the Server Certificate Trust Chain

<u>Step 1:</u> Upload the server certificate trust chain (the concatenation of the Certificate Authority certificates in PEM format) on the OCSPd server under '*/tmp/server.bundle*' through SCP;

|     | NGINX Configurations                                                                    |
|-----|-----------------------------------------------------------------------------------------|
| CSR | Generate a new Certificate Request (PKCS#10)<br>Configure the Server Trust Chain Bundle |
|     |                                                                                         |
| -   |                                                                                         |

Step 2: In the NGINX configuration menu, select 'TS':

**<u>Step 3:</u>** Specify the path '*/tmp/server.bundle*' and validate:

| Specify the path o | of the server trust o                                    | chain: |
|--------------------|----------------------------------------------------------|--------|
| /tmp/server.bundl  | le                                                       |        |
|                    |                                                          |        |
| < 0                | <mark>) &lt; &gt; <cancel< mark="">&gt;</cancel<></mark> |        |
|                    |                                                          |        |
|                    |                                                          |        |

**<u>Step 4</u>**: The server bundle is successfully installed:

| NGINX Configuration Modified<br>Server Trust Chain successfully imported!<br>Please restart the NGINX service |
|----------------------------------------------------------------------------------------------------|
| < 0 < >                                                                                                    |
|                                                                                                    |
|                                                                                                    |

# 4.9. Configuring the Firewall

#### 4.9.1. EL6

**<u>Step 1</u>**: Access the server through SSH with an account with administrative privileges;

**<u>Step 2:</u>** Open ports TCP/80 and TCP/443 on the local firewall with the following commands:

# iptables -I INPUT 1 -p tcp -m tcp --dport 443 -j ACCEPT

**<u>Step 3:</u>** Save the local firewall configurations with the following command:

# /etc/init.d/iptables save

#### **4.9.2. EL7**

**<u>Step 1</u>**: Access the server through SSH with an account with administrative privileges;

**<u>Step 2:</u>** Open ports TCP/80 and TCP/443 on the local firewall with the following commands:

# firewall-cmd --zone=public --permanent --add-service=http
# firewall-cmd --zone=public --permanent --add-service=https

# 5. Running as container

OCSPd is also packaged as a container, and can be run on container runtimes such as Docker or Kubernetes CRI-compliant runtimes.

### **5.1. Database considerations**

OCSPd uses an embedded database to store application configuration. The database is created automatically when OCSPd is started for the first time. The database is stored in the /ocspd/database directory and needs to be persisted :

- On Docker, this can be done through a Docker volume or a bind mount.
- On Kubernetes, this can be done through a persistent volume claim.

### 5.2. Docker example

The bare minimum requirements to start an OCSPd instance is to pass through environment variables at least :

- a valid license through the LICENSE variable
- an application secret through the APPLICATION\_SECRET variable

To do so, just run the following command :

```
docker run -p 9000:9000 -e LICENSE=$(cat ./ocspd.lic) -e
APPLICATION_SECRET=QA3BgXqapXaEzLbX -v ./database:/ocspd/database:rw
registry.evertrust.io/ocspd:3.1.3
```

The OCSPd server will be available at http://localhost:9000. To configure the instance, please refer to the configuration section.

# 5.3. Configuration

The Docker image is configured through environment variables. The following environment variables are available :

#### 5.3.1. General configuration

| Variable | Туре   | Description             | Default |
|----------|--------|-------------------------|---------|
| LICENSE  | string | A valid OCSPd license   |         |
|          |        | string, base64-encoded. |         |
|          |        | Can be used if          |         |
|          |        | LICENSE_PATH is empty.  |         |

| Variable           | Туре   | Description                                                                                                    | Default |
|--------------------|--------|----------------------------------------------------------------------------------------------------|---------|
| LICENSE_PATH       | path   | Path where an OCSPd<br>license file is mounted<br>inside the container.<br>Can be used if the<br>license is not passed<br>directly through<br>LICENSE. |         |
| APPLICATION_SECRET | string | Application secret used<br>by OCSPd                                                                                                    |         |

WARNING

Your license usually contains newline characters, that you must replace by '\n' when setting it through the environment.

#### **5.3.2. Configuring HTTPS**

In production, it is strongly recommended to ensure all requests go through a layer of encryption. Configuring TLS for OCSPd will allow your reverse proxy to request OCSPd data using TLS.

NOTE

If all settings are left empty, OCSPd will generate a self-signed certificate upon startup and still expose its HTTPS endpoint on

| Variable                     | Туре   | Description                                                                                                    | Default                       |
|------------------------------|--------|----------------------------------------------------------------------------------------------------|-------------------------------|
| HTTP_PORT                    | port   | Port of the HTTP server                                                                                          | 9000                          |
| HTTPS_PORT                   | port   | Port of the HTTPS<br>server                                                                                      | 9443                          |
| HTTPS_KEYSTORE_PAT<br>H      | string | Location where the<br>keystore containing a<br>server certificate is<br>located.                                 |                               |
| HTTPS_KEYSTORE_PAS<br>SWORD  | string | Password for the given<br>keystore, if required by<br>the keystore type                                          |                               |
| HTTPS_KEYSTORE_TYP<br>E      | string | Format in which the<br>keystore is. Can be<br>either pkcs12, jks or pem<br>(a base64-encoded DER<br>certificate) | pkcs12                        |
| HTTPS_KEYSTORE_ALG<br>ORITHM | string | The key store algorithm                                                                                          | Platform default<br>algorithm |

# 5.3.3. Mailer configuration

| Variable      | Туре    | Description                | Default |
|---------------|---------|----------------------------|---------|
| SMTP_HOST     | string  | SMTP host                  |         |
| SMTP_PORT     | port    | SMTP port                  |         |
| SMTP_SSL      | boolean | Whether SSL should be used |         |
| SMTP_TLS      | boolean | Whether TLS should be used |         |
| SMTP_USER     | string  | SMTP user                  |         |
| SMTP_PASSWORD | string  | SMTP password              |         |

# 5.3.4. Radius configuration

| Variable        | Туре   | Description                     | Default |
|-----------------|--------|---------------------------------|---------|
| RADIUS_HOST     | string | Radius host                     |         |
| RADIUS_SECRET   | string | Radius secret                   |         |
| RADIUS_PORT     | port   | Radius port                     |         |
| RADIUS_PROTOCOL | string | Radius protocol, PAP or<br>CHAP | РАР     |

# 5.3.5. LDAP configuration

| Variable                    | Туре    | Description                                | Default |
|-----------------------------|---------|--------------------------------------------|---------|
| LDAP_HOST                   | string  | LDAP host                                  |         |
| RADIUS_SECRET               | string  | Radius secret                              |         |
| LDAP_PORT                   | port    | LDAP port                                  |         |
| LDAP_SSL                    | boolean | Whether SSL should be used for LDAP        |         |
| LDAP_BIND_DN                | string  | Bind DN used to<br>authenticate to LDAP    |         |
| LDAP_BIND_PASSWOR<br>D      | string  | Bind password used to authenticate to LDAP |         |
| LDAP_BASE_DN                | string  | LDAP base DN                               |         |
| LDAP_USERNAME_ATT<br>RIBUTE | string  | LDAP username<br>attribute                 |         |

# 6. Initial OCSPd Access

# 6.1. Starting the OCSPd services

**<u>Step 1</u>**: Access the server through SSH with an account with administrative privileges;

**<u>Step 2</u>**: Start the ocspd service with the following command:

# /etc/init.d/ocspd start

**<u>Step 3:</u>** Start the nginx service with the following command:

# /etc/init.d/nginx start

### 6.2. Accessing the OCSPd Web Management Console

**<u>Step 1</u>**: Launch a web browser;

Step 2: Browse to 'https://[IP or DNS Name of the OCSPd component]':

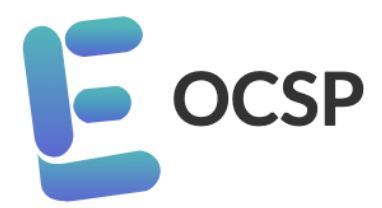

### Welcome to EverTrust OCSP Management Console

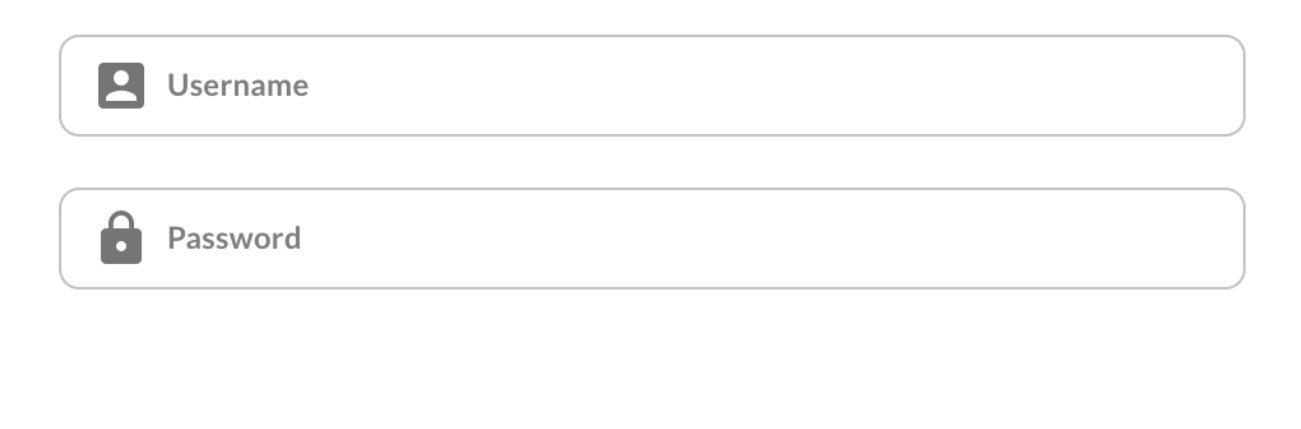

**Reset password** 

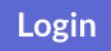

The default administration credentials are:

- NOTE
- Login: 'administrator'
  - Password: 'ocspd'

**<u>Step 3</u>**: Specify the default administration credentials and hit the '**Login**' button:

| Eoc                                           | SP ≡                         |                         |                                                              | Profile About | English 🔻 Logout |
|-----------------------------------------------|------------------------------|-------------------------|--------------------------------------------------------------|---------------|------------------|
| Configuration<br>Configuration<br>Authorities |                              | Welcome administrator,  |                                                              |               |                  |
| **                                            | CRL Cache                    | OCSP Healthcheck        |                                                              |               |                  |
| الم                                           | Signers                      | ОК                      |                                                              |               |                  |
| ~                                             | Hardware<br>Security Modules |                         |                                                              |               |                  |
| Permissions                                   |                              | CRL Cache               | Signers                                                      | Faulty HSM    |                  |
| θ                                             | Administrators               |                         |                                                              |               |                  |
| ⊜                                             | Roles                        | 0                       | 0                                                            | 0             |                  |
| System                                        |                              | Valid: 0 September 2010 | Active: 0 Inactive: 0<br>Will expire in less than 30 days: 0 |               |                  |
| •                                             | Backup                       | HTTP Proxies            |                                                              |               |                  |
| *                                             | Restore                      |                         |                                                              |               |                  |
|                                               | Logs                         | 0                       |                                                              |               |                  |
| <u> </u>                                      | HTTP Proxies                 |                         |                                                              |               |                  |

#### CAUTION

It is **highly recommended** to create a dedicated administration account and delete the default one, or at least modify the default administrator password.

# 7. Uninstallation Procedure

#### WARNING

Prior to uninstalling, please ensure that you have a **proper backup of the OCSPd component**. Once uninstalled, all the OCSPd data will be **irremediably lost**!

Uninstalling OCSPd consists in uninstalling:

- The OCSPd service;
  - The NGINX service.

# 7.1. Uninstalling OCSPd

**<u>Step 1</u>**: Access the server through SSH with an account with administrative privileges;

**<u>Step 2:</u>** Uninstall OCSPd with the following commands:

```
# /etc/init.d/ocspd stop
# yum remove ocspd
# rm -rf /opt/ocspd
# rm -rf /var/log/ocspd
# rm -f /etc/default/ocspd
```

# 7.2. Uninstalling NGINX

**<u>Step 1</u>**: Access the server through SSH with an account with administrative privileges;

**<u>Step 2:</u>** Uninstall NGINX with the following commands:

# /etc/init.d/nginx stop
# yum remove nginx
# rm -rf /etc/nginx
# rm -rf /var/log/nginx